# CC-Link IEコントローラネットワーク データコレクタ インストール手順書

# ご使用の前にお読みください

-ご使用になる前に,本資料をお読みください。お読みになった後は,いつでも使用 できるように大切に保管してください。また,本製品のユーザが代わる場合も,必 ず最終ユーザのお手元に届くようお願いいたします。 使用時の注意事項については、下記を参照してください マニュアル名称 マニュアル番号

CC-Link IEコントローラネットワークデータコレクタ ユーザーズマニュアル

## ⚠ 本書に関するご注意

- ▲書の内容の一部または全部を当社に断りなく、いかなる形でも転載または複製 することは、固くお断りします。 本書の記述内容はソフトウェア、ハードウェアの改訂に追従するように努力して おりますが、やむなく同期できない場合も生じます。 本書に記載されている内容はお断りなしに変更することがありますのでで了承く ださい。

本製品は, CC-Link IEコントローラネットワークインタフェースボード を介してEdgecross基本ソフトウェアにてデータ通信を行うためのソフ トウェアです。Edgecross基本ソフトウェアを使用しない場合は, イン ストール不要です。

## 1. 動作環境

| 項目                         | 内容                                                                        |
|----------------------------|---------------------------------------------------------------------------|
| パソコン本体                     | Edgecross基本ソフトウェアが動作している産業用PC                                             |
| CPU                        | Intel <sup>®</sup> Core <sup>™</sup> i3 CPU 1.90GHz以上<br>64 ビット対応アーキテクチャー |
| 必要メモリ                      | 8GB以上                                                                     |
| ハードディスク空き容量                | 4GB以上                                                                     |
| ディスプレイ                     | XGA(1024×768ドット)以上                                                        |
| OS <sup>*1</sup><br>(日本語版, | Windows <sup>®</sup> 10 (Pro, Enterprise, IoT Enterprise)                 |
| 英語版)<br>*1 (4ビットにのひかたし     | **                                                                        |

- ・Windowsの状止およびスリーブ(スタンバイ)
   ・総合書を込みフィルター
   ・下記の場合、本製品の画面が正常に動作しない可能性があります。
   ・Windowsの設定で、"テキスト、アブリ、その他の項目のサイズを変更する"を100%以外に設定した場合
   詳細は、下記を参照してください。
   LLICC-Link/Eコントローラネットワークデータコレクタユーザーズマニュ アル/SH-082101]
   ・動作中に画面の解像度を変更した場合
   ・マルチディスフレイに設定した場合
   ・マルチディスフレイに設定した場合、
   ・マルチディスフレイに設定した場合、
   ・マルチディスフレイに設定した場合、
   ・マルチディスフレイに設定した場合、
   ・マルチディスクレイに増払してください。
   ・マレチティスフレイに設定した場合、
   ・マレチティスクトップを行った場合、下記の現象が発生する可能性があります。
   ・ネットワーク環境(速食や負荷など)に起因する、モニタまたは操作時などに
   表示される画面の更新遅れ
   ・リモートデスクトップの画面設定に起因する、文字切れやウィンドウ切れな

# 2. インストール手順

SH-082101

# 2.1 インストール前に確認してください。

 ・バツコンへは、「管理者」または「Administrator」のユーザとしてロクオノしし、 たさい。
 ・インストールを行う前に、Edgecross基本ソフトウェアが、ッケージ(SW1DNC-MNETG-B)のバージョン1.26C以降をインストールしてください。
 ・インストールを行う前に、対象のCC-Link IEコントローラネットワークインタ フェースボードを装着してください。
 ・インストールを行う前に、動作させているすべてのアブリケーションを終了させて ください、他のアブリケーションが動作している状態でインストールすると、製品 が正常に動作しない場合があります。
 ・インストールを行う前に、リアルタイムフローマネージャおよびマネジメントシェ ルの動作状態をSTOP状態に変更してください。
 システムドライブの空きる量を360MB以上確保してください。
 ・統合書き込みフィルターを無効にしてください。 ・パソコンへは、「管理者」または「Administrator」のユーザとしてログオンしてく

- 2.2 手順
- CC-Link IEコントローラネットワークデータコレクタのインストーラフォルダ<sup>\*1\*2</sup> の"setup.exe"をダブルクリックしてください。
- のrsetup.exe'をダブルクリックしてください。 2. 画面の指示に従って必要事項を選択または入力します。<sup>33</sup> 1. ネットワークドライブに配置した場合、インストール後のCC-Link IEコントロー ラネットワークデータコレクタが正常に動作しない可能性があります。 \*2 インストーラフォルダ名に、ASCI文字以外の文字を使用しないでください。CC-Link IEコントローラネットワークデータコレクタのインストールに失敗する可能 性があります。 \*3 上書もインストールを行う際の表示言語は、前回インストールを行った際の表示 言語と同じです。

# 3. アンインストール手順

Wir

\*1

| ndowsのコントロールパネルからアンインストールしてください。 <sup>*1</sup> |  |  |  |
|------------------------------------------------|--|--|--|
| アンインストールを行う前に、リアルタイムフローマネージャおよびマネジメン           |  |  |  |
| トシェルの動作状態をSTOP状態に変更してください。                     |  |  |  |

| Intelは,米国およびその他の国におけるIntel Corporationの登録商標または商標で                                  |
|------------------------------------------------------------------------------------|
|                                                                                    |
| MicrosoftおよひWindowsは、マイクロソフトクルーフの企美の商標です。<br>木文中におけろ会社名 システム名 製品名たどけ 一船に名社の登録商標すたい |
| 商標です。                                                                              |
| 本文中で,商標記号( <sup>™</sup> , <sup>®</sup> )は明記していない場合があります。                           |

# CC-Link IE Control Network Data Collector

# Installation Instructions

**Before Using the Product** 

Please read this document before use. Keep the document in a safe place for future reference. Make sure that the end users read the document. For the precautions on using CC-Link IE Control Network Data Collector, refer to the following manual.

#### Manual name Manual number

CC-Link IE Control Network Data Collector User's Manual SH-082103ENG

### **∧** Notice

- Reprinting or reproducing the part or all of the contents of this document in any form for any purpose without the permission of Mitsubishi Electric Corporation is strictly forbidden.
   Although we have made the utmost effort to follow the revisions of the software and hardware, in some cases, unsynchronized matter may occur.
   The information in this document may be subject to change without notice.

- Point? This product is a software for data communication in Edgecross Basic Software via a CC-Link IE Control Network interface board. When not using Edgecross Basic Software, the installation is not required.

## 1. Operating Environment

| Ite                             | em                                                      | Contents                                                                         |
|---------------------------------|---------------------------------------------------------|----------------------------------------------------------------------------------|
| Personal computer               |                                                         | Industrial PC running Edgecross Basic Software                                   |
|                                 | CPU                                                     | Intel <sup>®</sup> Core <sup>™</sup> i3 CPU 1.90 GHz or more 64-bit architecture |
|                                 | Required memory                                         | 8 GB or more                                                                     |
| Available hard disk<br>capacity |                                                         | 4 GB or more                                                                     |
| М                               | onitor                                                  | XGA(1024×768 dots) or more                                                       |
| O<br>(E<br>Ja                   | S <sup>*1</sup><br>inglish version,<br>apanese version) | Windows <sup>®</sup> 10 (Pro, Enterprise, IoT Enterprise)                        |

\*1 64-bit version only

- · When the following functions are used, this product may not run properly an the toilowing functions are used, this product may n Application start-up in Windows compatibility mode -Fast user switching - Touch function - Client Hyper-V - Virtual desktop - Tablet mode

- Iablet mode
   • Windows hibernate or sleep (standby)
   • Unified Write Filter
   • In the following cases, the screen of this product may not work properly.
   • A value other than 100% is set for "Change the size of text, apps, and other items" in Windows.
   For details, refer to the following manual.
   L\_ICC-Link IE Control Network Data Collector User's Manual [SH 082106ENC]

- LLICC-Link IE Control Network Data Collector User's Manual [SH-082103ENG] The resolution of the screen is changed in operation. The multi-display is set. Use this product with the authority of a 'Standard user' or 'Administrator'. When the remote desktop function is used, the following issues may occur. Screen update delay displayed during a monitoring or an operation due to network environment (speed, load, and so on ) Truncation of texts or windows due to the screen setting of a remote desktop.

# 2. Installation

## 2.1 Confirm before installation.

- Log on to the personal computer as an administrator.
   Install Edgecross Basic Software and the 1.26C or later version of software package for CC-Link IE Control Network interface board (SW1DNC-MNETG-B) before nstallation
- Install the target CC-Link IE Control Network interface board before installation Close all running applications before installation. If the product is installed while other applications are running, it may not operate normally.
   Switch the operating status of Real-time Flow Manager and Management Shell to
- STOP before installation Secure at least 360 MB free space on the system drive
- Disable Unified Write Filter

### 2.2 Procedure

- Double-click "setup.exe" in the installer folder \*1\*2 of CC-Link IE Control Network Data Collector.
- Select or enter the necessary information by following the on-screen instructions.<sup>\*3</sup>
   If it is stored in the network drive, the installed CC-Link IE Control Network Data
- 11 If it is stored in the network anve, the instance of a control of a control of a control of the property.
  2 Do not use non-ASCII characters for the folder name of an installation destination. Otherwise, the installation of CC-Link IE Control Network Data Collector will fail.
  \*3 The language displayed when installing this product with overwriting the existing one is the same as the one displayed in the previous installation.

## 3. Uninstallation

Uninstall CC-Link IE Control Network Data Collector from the control panel of Windows

\*1 Switch the operating status of Real-time Flow Manager and Management Shell to STOP before uninstallation.

Intel is either a registered trademark or a trademark of Intel Corporation in the United States and/or other countries. Microsoft and Windows are trademarks of the Microsoft group of companies

The company names, system names and product names mentioned in this manual are either registered trademarks or trademarks of their respective companies. In some cases, trademark symbols such as "" or "<sup>8</sup>" are not specified in this manual

三菱電機株式会社 〒100-8310 東京都千代田区丸の内2-7-3 (東京ビル)

## MITSUBISHI ELECTRIC CORPORATION

HEAD OFFICE: TOKYO BLDG., 2-7-3, MARUNOUCHI, CHIYODA-KU, TOKYO 100-8310, JA NAGOYA WORKS: 1-14, YADA-MINAMI 5-CHOME, HIGASHI-KU, NAGOYA 461-8670, JAP/

DCCCIEC-O-INSTL-M